# Network testing with iperf

### Bill Farrow bill.farrow@gmail.com

- > Why use iperf?
- > What does it run on ?
- > TCP example
- > UDP example
- > Use Case: Network Server Appliance
- > Use Case: Embedded Video Streaming
- > Use Case: TWC woes

### Is my network device working?

#### sudo ethtool eth0

```
Settings for eth0:

Supported link modes: 10baseT/Half 10baseT/Full

100baseT/Half 100baseT/Full

1000baseT/Full

Supported pause frame use: No

Supports auto-negotiation: Yes
```

Speed: 1000Mb/s
Duplex: Full
Port: Twisted Pair
Auto-negotiation: on
MDI-X: off
Supports Wake-on: pumbg
Wake-on: g

Link detected: **yes** 

#### ping test for connectivity

#### ping -c 5 192.168.0.1

```
PING 192.168.0.1 (192.168.0.1) 56(84) bytes of data.
64 bytes from 192.168.0.1: icmp_req=1 ttl=64 time=0.993 ms
64 bytes from 192.168.0.1: icmp_req=2 ttl=64 time=0.994 ms
64 bytes from 192.168.0.1: icmp_req=3 ttl=64 time=1.01 ms
64 bytes from 192.168.0.1: icmp_req=4 ttl=64 time=4.99 ms
64 bytes from 192.168.0.1: icmp_req=5 ttl=64 time=0.979 ms
--- 192.168.0.1 ping statistics ---
5 packets transmitted, 5 received, 0% packet loss, time
4004ms
rtt min/avg/max/mdev = 0.979/1.795/4.998/1.601 ms
```

### What is the maximum throughput ?

```
Server:~# netcat -u -l -p 2000 > /dev/null
```

```
Client:~$ dd if=/dev/zero bs=1M count=100 | \
pv -brt | \
netcat -u 10.1.1.1 2000
```

```
100+0 records in
100+0 records out
104857600 bytes (105 MB) copied, 8.48734 s, 12.4 MB/s
100MB 0:00:08 [11.8MB/s]
^C
```

- Measures throughput, latency, jitter etc
- TCP and UDP modes
- Small, standalone application
- Easy to cross compile
- You can run it almost anywhere

## What does it run on ?

### Linux distributions

apt-get install iperf

yum install iperf

emerge iperf

### Embedded Linux: Openwrt

root@OpenWrt:~# opkg update
Downloading ... Inflating
Updated list of available packages in /var/opkg-lists/packages.

root@OpenWrt:~# opkg list | grep iperf
iperf - 2.0.5-1 - Iperf is a modern alternative for measuring TCP
and UDP bandwidth

root@OpenWrt:~# opkg install iperf
Installing iperf (2.0.5-1) to root...

## TCP example

#### Server:

### iperf -s

### **Client:**

iperf -c <server-ip-addr>

## **TCP** Example

#### Server:~# iperf -s

Server listening on TCP port 5001 TCP window size: 85.3 KByte (default)

[ ID] IntervalTransferBandwidth[ 4] 0.0-10.0 sec88.9 MBytes74.4 Mbits/sec

#### Client:~\$ iperf -c 192.168.0.1

Client connecting to 192.168.0.1, TCP port 5001 TCP window size: 22.9 KByte (default)

[ 3] local 192.168.0.22 port 59732 connected with 192.168.0.1 port 5001

[ ID] IntervalTransferBandwidth[ 3] 0.0-10.0 sec88.9 MBytes74.4 Mbits/sec

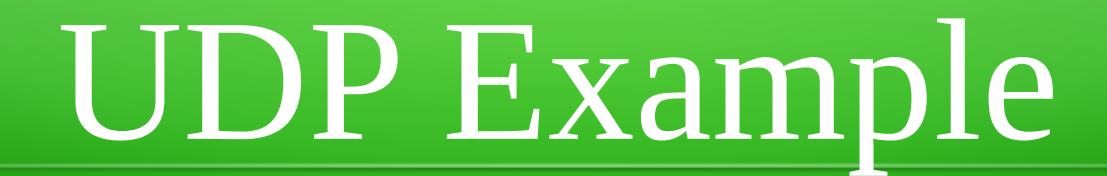

#### Server:

### iperf -s -u

### **Client:**

iperf -c <server-ip-addr> -u

## **UDP** Example

#### Server:~# iperf -s -u

Server listening on UDP port 5001 Receiving 1470 byte datagrams UDP buffer size: 112 KByte (default)

[ 3] local 10.1.1.1 port 5001 connected with 10.1.1.22 port 45361
[ ID] Interval Transfer Bandwidth Jitter Lost/Total Datagrams
[ 3] 0.0-10.0 s 1.25 MB 1.05 Mbits/s 0.312 ms 0/ 893 (0%)

#### Client:~\$ iperf -c 10.0.0.1 -u

### Use Case - NSA

### Network Server Appliance (NSA)

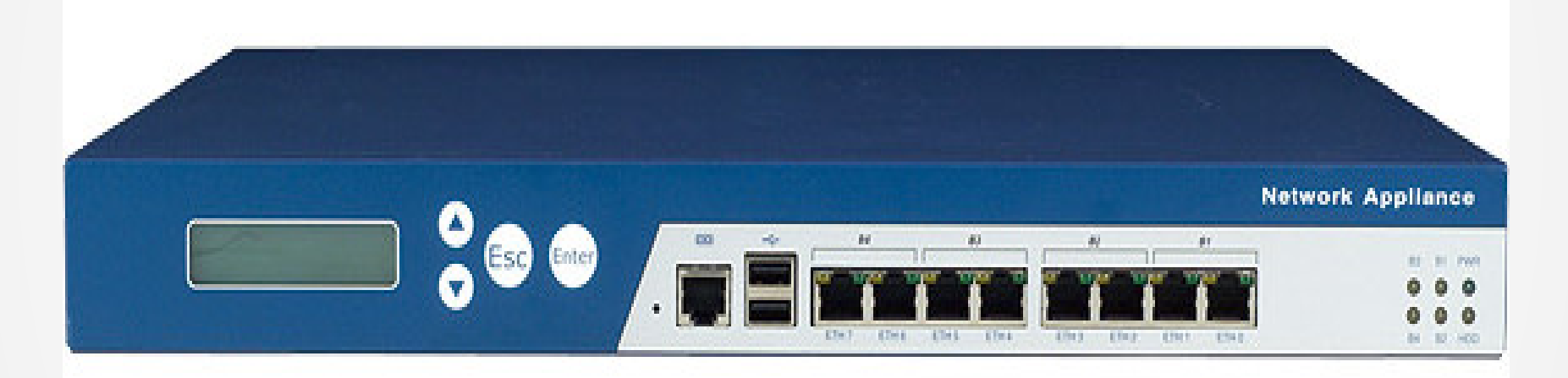

Intel PC architecture with some extra bells and whistles

#### 8 <del>identical</del> ethernet Ports

### Use Case - NSA

### Network Server Appliance (NSA)

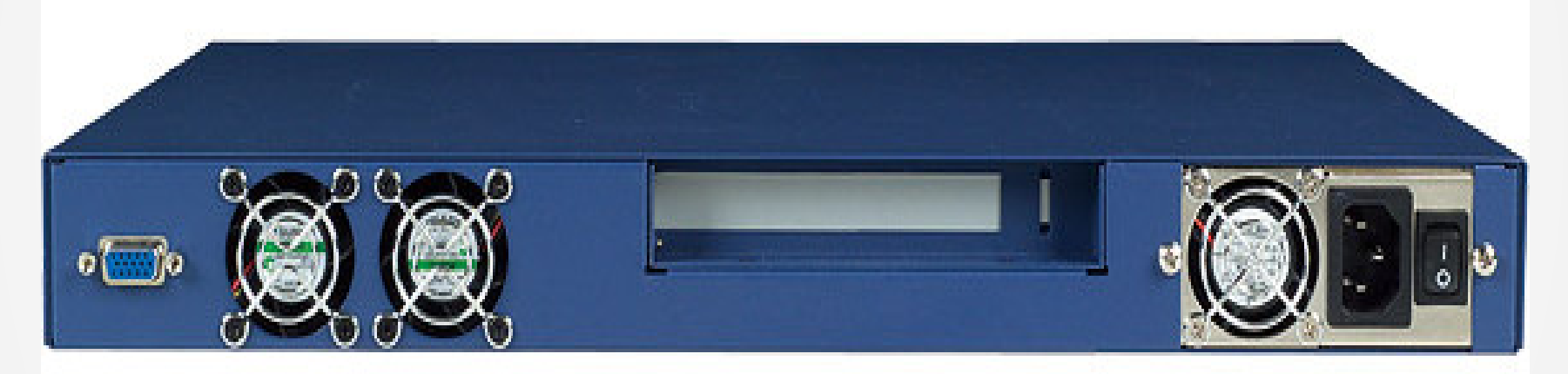

VGA

**Expansion Slot** 

### Use Case - NSA

### Network Server Appliance (NSA)

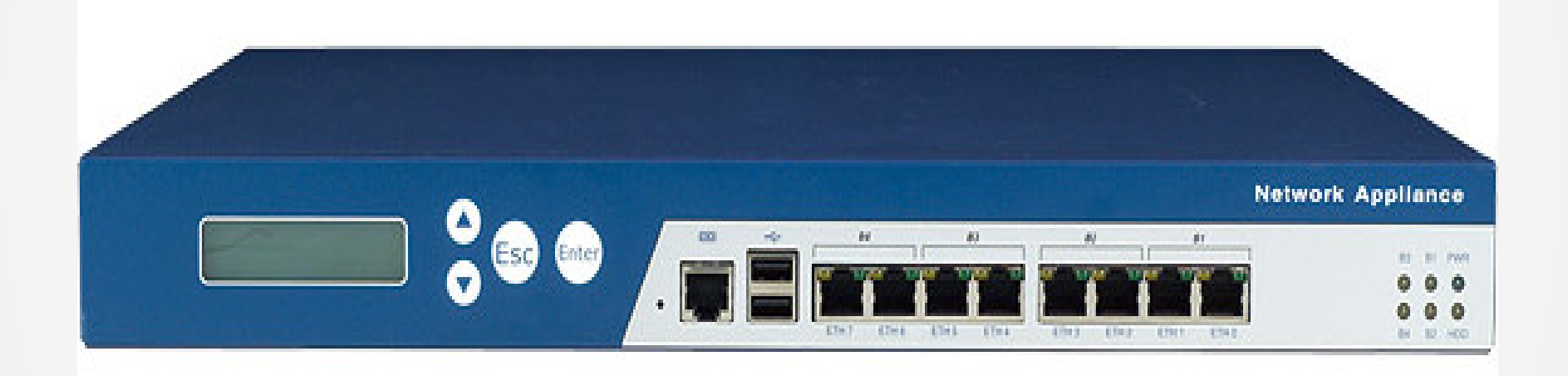

Modular design:

4x ports built-in PCI-E

4x port card PCI-(?)

Poor performance

# Video Streaming

- 4x I.mx27 CPUs Embedded Linux
- 4x channel encoding (MPG4 & H.264)
- 4x channel decoding (NTSC out)
- Built in Gig Ethernet Switch

- Ruggadized design
- Conduction cooled PCB
- Wide temperature range
- Thermal overload protection
- Sealed against water and dust

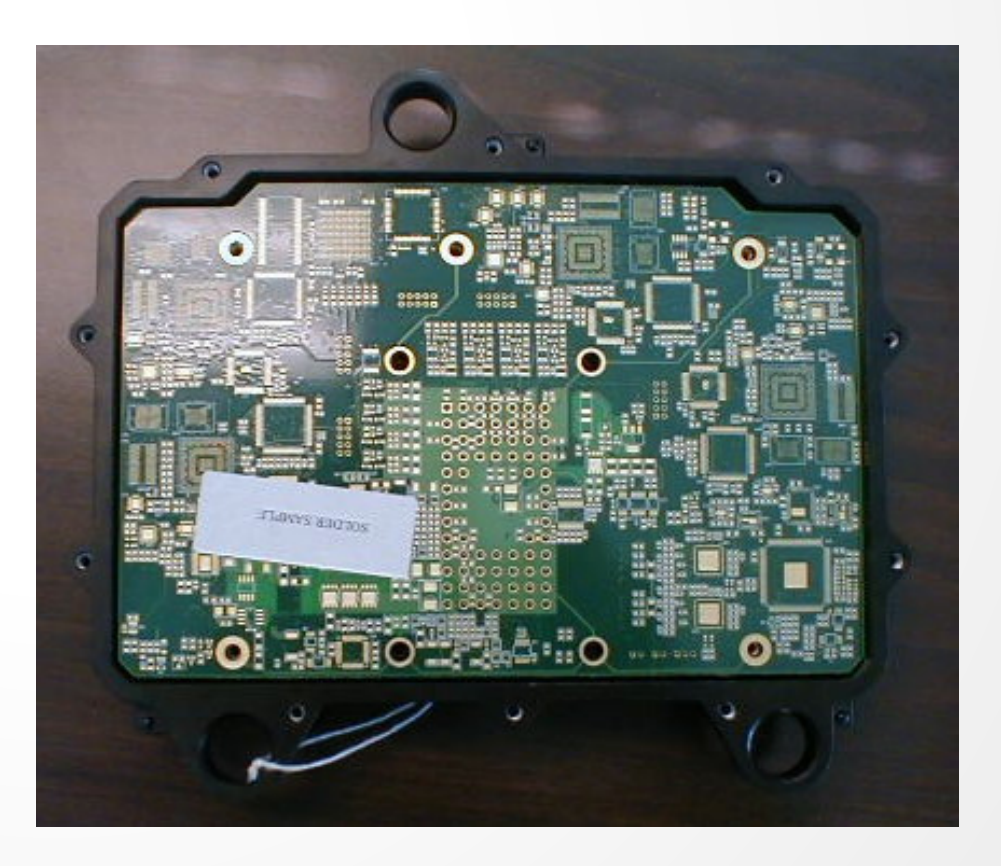

# Video Streaming

#### iperf results:

- CPU to CPU Max throughput was slow (20 Mbps)
- Desktop to Desktop via Gig Ethernet switch was good
- Desktop to CPU was OK (80Mbps)

#### Root cause:

- Gig Eth Switch was set to auto-neg links
- Auto-neg was incorrectly detecting Half Duplex
- Packet Collisions

#### Fix:

• Disable Auto-Neg on Switch and hard wire config via "jumpers"

### TWC woes

When your TWC internet connection is crappy – who do you blame ?

Voice Over IP needs:

- ~50 Kbps bandwith
- low latency
- low jitter

#### root@OpenWrt:~# iperf -s -u

[ 3] local x.x.x.x port 5001 connected with x.x.x.x port 56234 [ ID] Interval Transfer Bandwidth Jitter Lost/Total Datagrams [ 3] 0.0-10.0s 1.25 MB 1.05 Mbits/s 6.138 ms 0/ 893 (0%)

bfarrow@WORK:~\$ iperf -c home.dyndns.org -u

[ 3] Server Report:

[ 3] 0.0-10.0s 1.25 MB 1.05 Mbits/sec 6.137 ms 0/ 893 (0%)

### Thanks

Authors of iperf:

Mark Gates & Alex Warshavsky Jim Ferguson Jon Dugan Feng Qin Kevin Gibbs John Estabrook

National Laboratory for Applied Network Research National Center for Supercomputing Applications University of Illinois at Urbana-Champaign

License:

free software - attribution license